# 東京書籍新しい技術・家庭技術分野 Web ページ作成ソフトウェア操作マニュアル 【応用編】Web ページを作成しよう

| ベースを作成する |                                | 03 |
|----------|--------------------------------|----|
| パーツを追加する | (HTML タグ)                      | 06 |
| パーツを追加する | (画像の切り替え:スライダー、フェードイン・フェードアウト) | 09 |
| パーツを追加する | (画像のポップアップ表示)                  | 13 |
| パーツを追加する | (テキストリンク)                      | 15 |
| ページを管理する |                                | 18 |
| パーツを追加する | (マップの追加)                       | 20 |
| パーツを追加する | (文字サイズの追加)                     | 21 |

#### 補足説明や注意事項

● ソフトウェアのインストールについて

ソフトウェアのインストールは不要です。インターネットのブラウザから https://prg.tsho.jp にア クセスすると、そのままソフトウェアを使用できます。

● 動作するブラウザについて

このソフトウェアが動作するブラウザは、Internet Explorer 11、Microsoft Edge(最新版)、 Google Chrome(最新版)になります。

#### ● 動作する OS について

このソフトウェアが動作する OS は、Windows 10、Chrome OS になります。

ベースを作成する

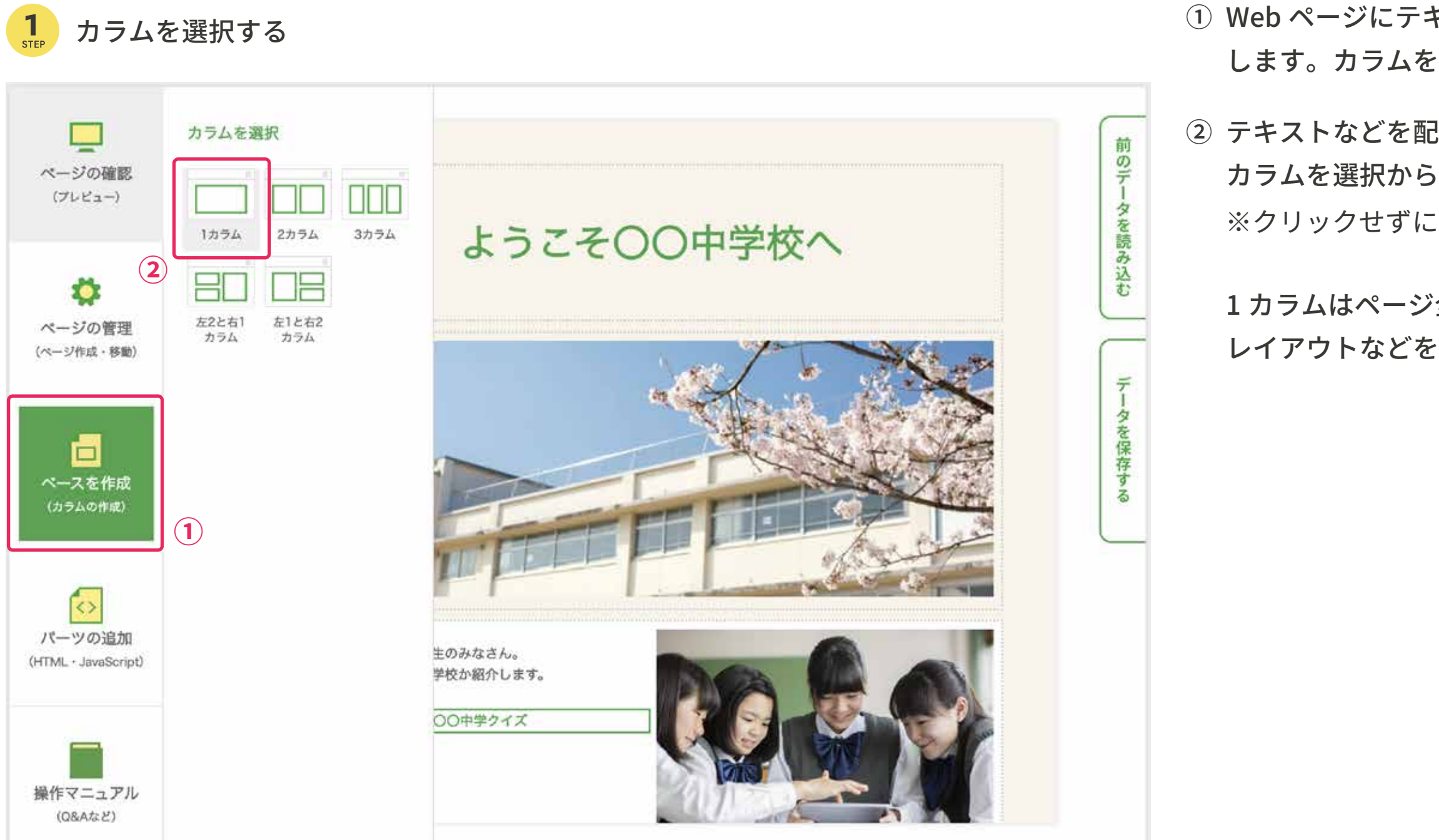

 Web ページにテキストや写真などを入れるために、左側にある「ベースを作成」をクリック します。カラムを選択できるナビゲーションが開きます。

テキストなどを配置する場所を設定します。
 カラムを選択から、「1カラム」をクリックします。

※クリックせずにドラッグしても反映されません。

1カラムはページ全体に1行入れる、2カラムは2行入れる、というように入れたい行数や レイアウトなどをページに合わせて選択します。

ベースを作成する

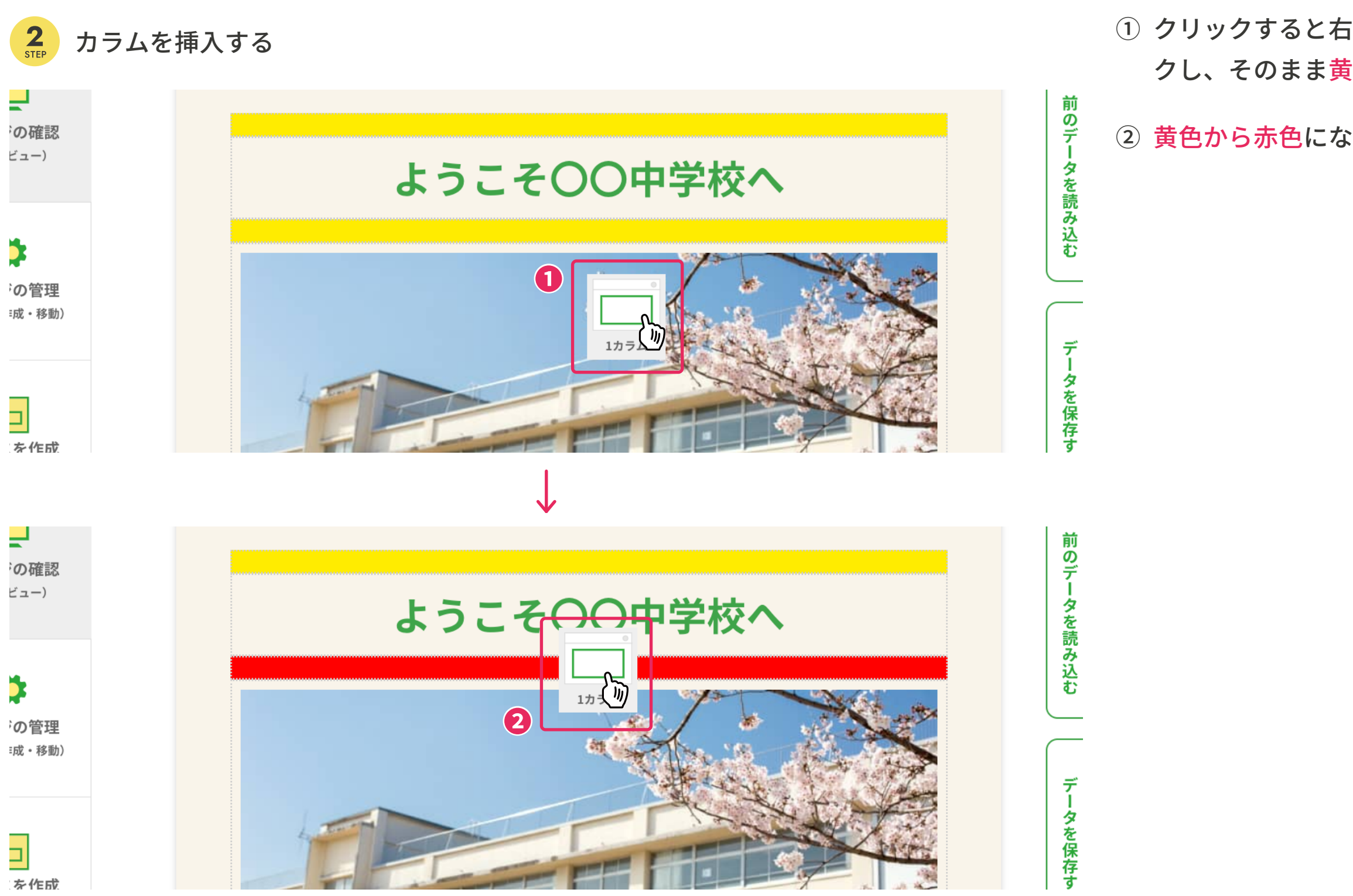

クリックすると右側に「カラム」のアイコンが表示されます。表示されたアイコンをクリックし、そのまま黄色く表示された場所に移動させます。

② 黄色から赤色になったらクリックを離すと、「カラム」が挿入されます。

ベースを作成する

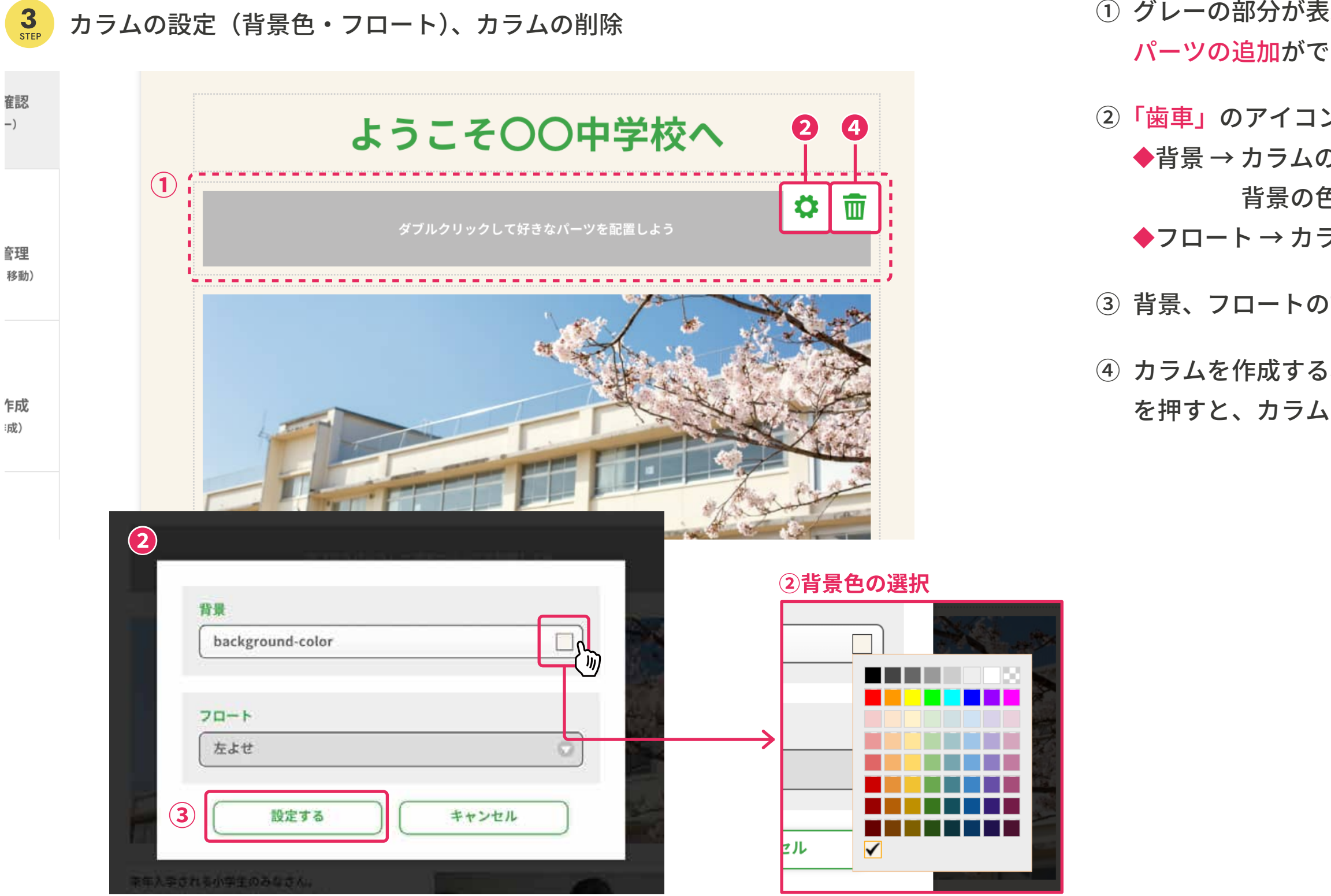

 グレーの部分が表示され、「カラム」を作成できました。この部分をダブルクリックすると、 パーツの追加ができます(p.06の①へ進む)。

②「歯車」のアイコンで、カラムの設定ができます。

◆背景 → カラムの背景の色の設定ができます。右にある□ボタンをクリックして、カラムの 背景の色を選択できます。

◆フロート → カラム内を「左よせ・中央よせ・右よせ」する設定ができます。

③背景、フロートの設定ができたら、「設定する」を押します。

④ カラムを作成する場所を間違えた場合は、「ごみ箱」のアイコンをクリックし「削除する」
 を押すと、カラムの削除ができます。

#### パーツを追加する(HTML タグ)

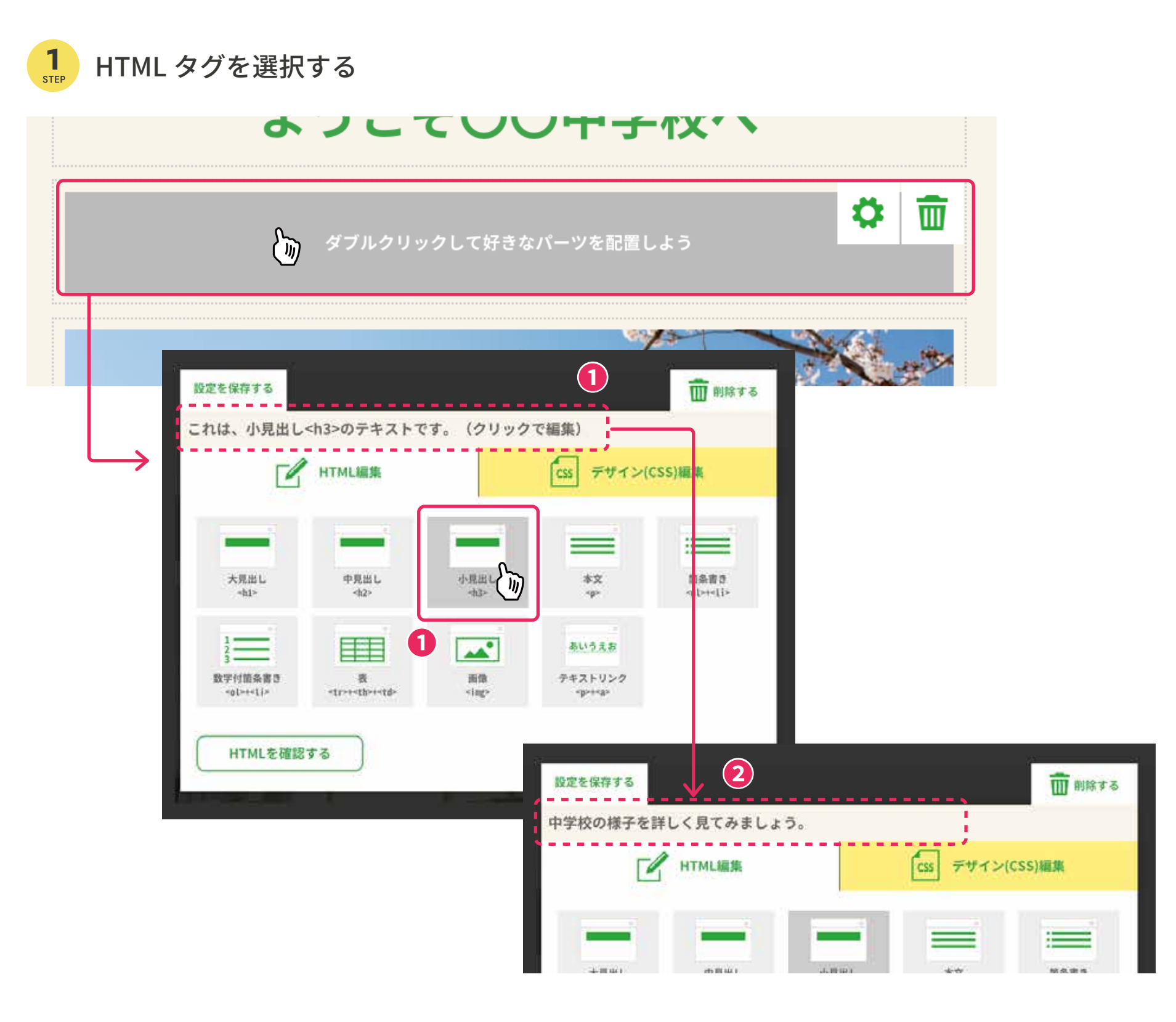

- - ストが表示されます。

① 作成したカラムをダブルクリックすると編集画面が開き、見出しや本文、箇条書き、表など の HTML タグのパーツを選ぶことができます。

例としてここでは「小見出し <h3>」のタグを選択します。選択すると上に小見出しのテキ

テキストエリアをクリックして文字の編集ができます。

※表はソフトウェアの機能上、4行×3列のものしか選択できません。

### パーツを追加する(HTML タグ)

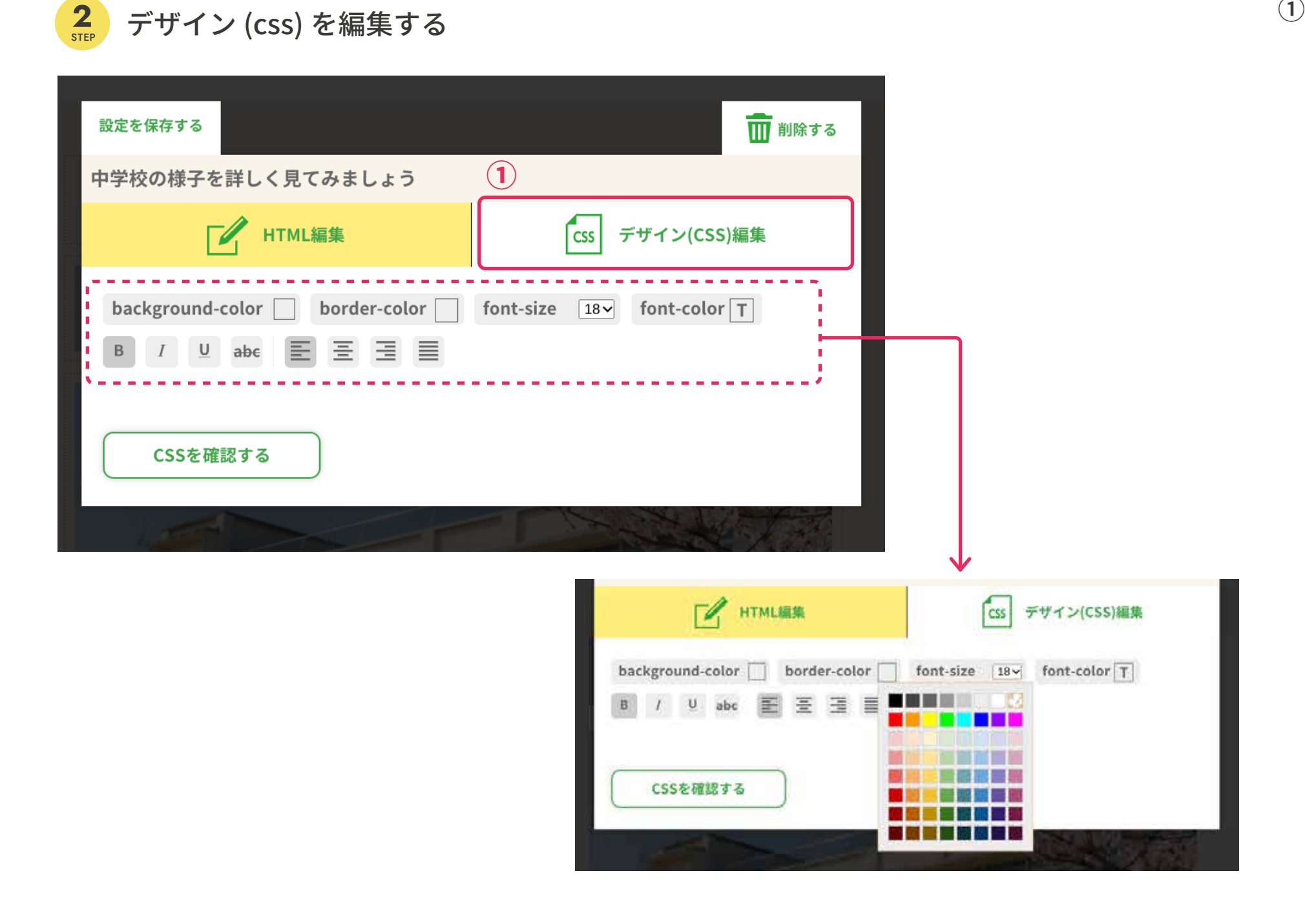

①「デザイン (CSS) 編集」を選ぶと、文字の色や大きさ、太さなどを選ぶことができます。

### パーツを追加する(HTML タグ)

#### 3 STEF 設定を保存し、見え方を確認する Ⅲ 削除する 設定を保存する 中学校の様子を詳しく見てみましょう HTML編集 CSS デザイン(CSS)編集 background-color border-color font-size 18 font-color B I ⊻ abe ≣ Ξ Ξ CSSを確認する 前の ページの確認 ようこそ〇〇中学校へ (プレビュー) 中学校の様子を詳しく見てみましょう 0 ページの管理 (ページ作成・移動) を保存する ベースを作成 (カラムの作成) O 来年入学される小学生のみなさん。 バーツの追加 〇〇中学校がどんな学校か紹介します。 (HTML · JavaScript) 〇〇中学クイズ

 テキスト入力や編集後、「設定を保存する」をクリックします。新規に入力されたテキスト などを確認することができます。

#### パーツを追加する(画像の切り替え:スライダー、フェードイン・フェードアウト)

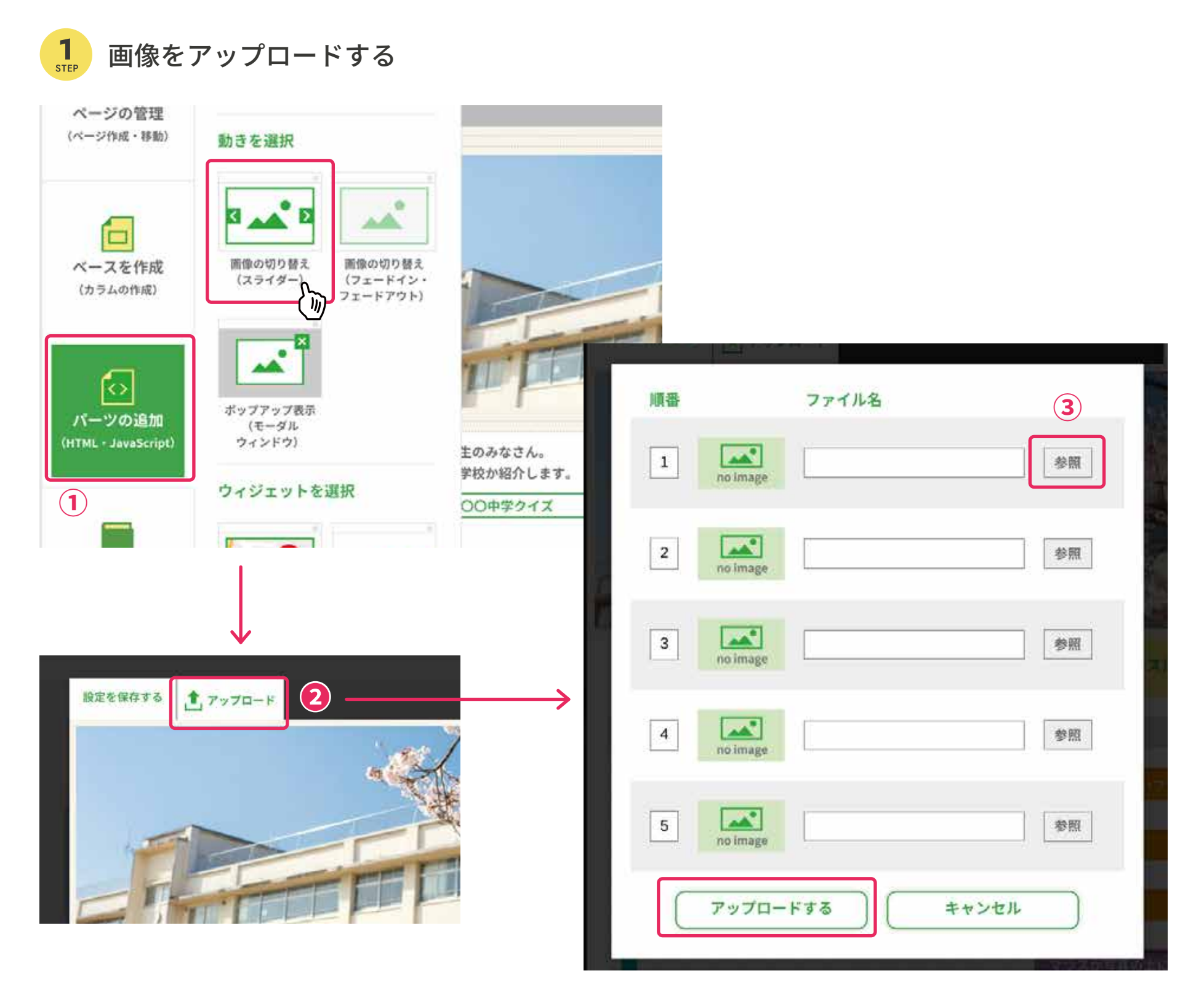

- クします。
- 像をアップロードします。
- ③「参照」ボタンをクリックします。 ※最大5枚まで とがあります。

① 画像の切り替えを挿入したい場所にカラムを挿入後、左側にある「パーツの追加」をクリッ

開いたナビケーションの「動きを選択」から「画像の切り替え(スライダー)」を選択します。

②「**画像の切り替え」**のアイコンをカラムに挿入後、「アップロード」ボタンをクリックし、画

自分のパソコンより画像を選択し、「アップロードする」をクリックします。

※サイズ:縦 270px×横 720px 容量:1MB 以内

※写真の表示されるサイズが決まっているため、写真によっては一部分のみの表示になるこ

※アップロードできる画像は JPEG 形式のみとなります。

画像の切り替えの設定をする

2 STEP

#### パーツを追加する(画像の切り替え:スライダー、フェードイン・フェードアウト)

JavaScript(ブロック)編集 JavaScript(ソース)編集 ワークスペース ブロック 1 画像の切り替え 写真を 右のスライド 6 秒で切り替わる マウスが写真の上に乗ったら 止まる ページの確認 ようこ (プレビュー) 2 4 ページの管理 (ページ作成・移動) 

※設定した後「設定を保存する」をクリックして設定完了します。

② 動きを確認したい場合は、「ページの確認(プレビュー)」で確認します。

① プログラミングで画像の切り替えを設定します。

#### パーツを追加する(画像の切り替え:スライダー、フェードイン・フェードアウト)

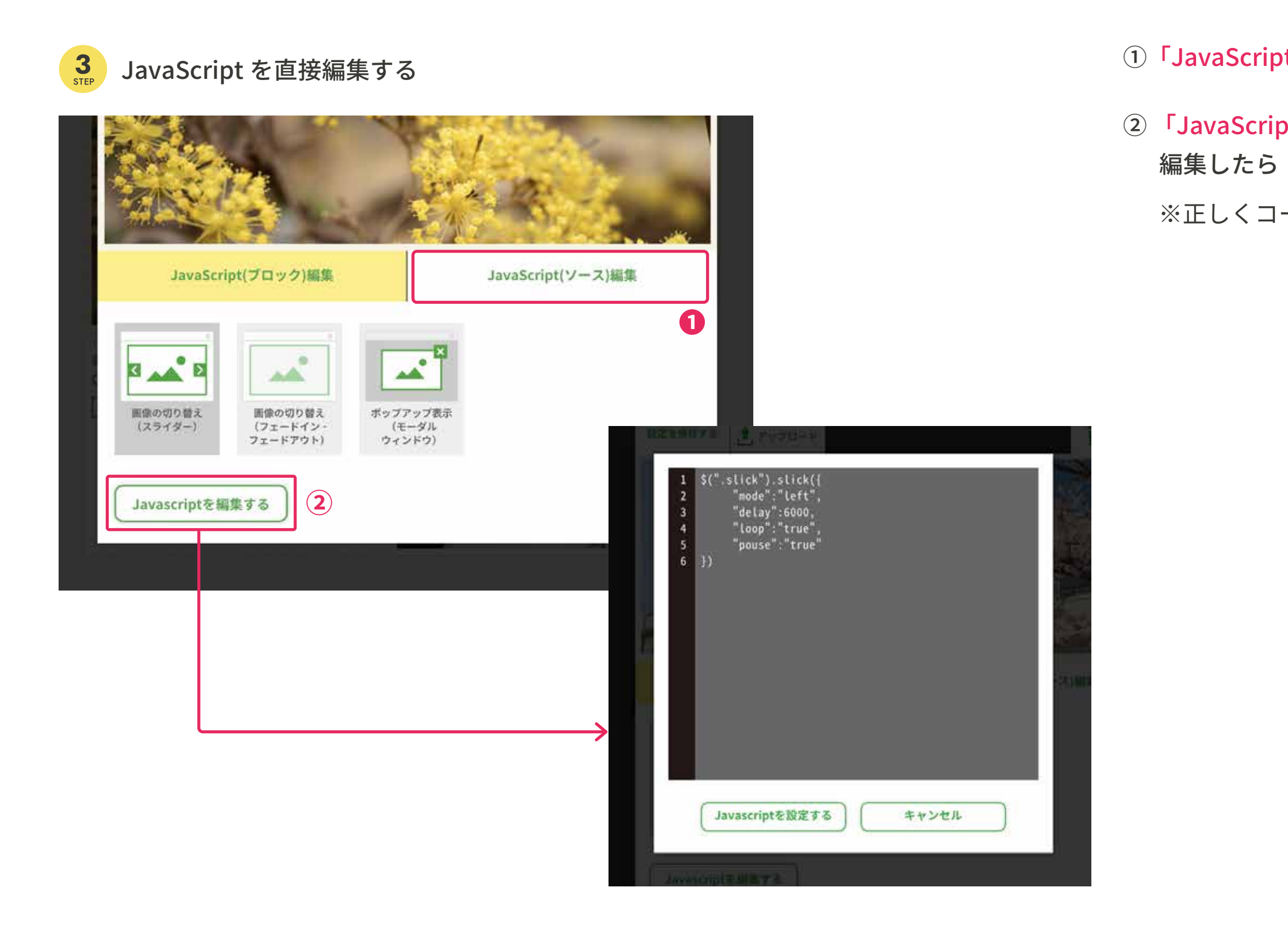

①「JavaScript (ソース) 編集」のタブをクリックします。

 JavaScript を編集する」をクリックすることで、直接編集することもできます。 編集したら「JavaScript を設定する」をクリックします。

※正しくコード入力等がされていない場合は、正しい動きが設定できないことがあります。

## パーツを追加する(画像の切り替え:スライダー、フェードイン・フェードアウト)

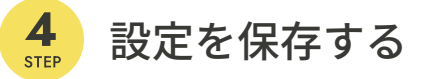

①「設定を保存する」をクリックして設定完了します。

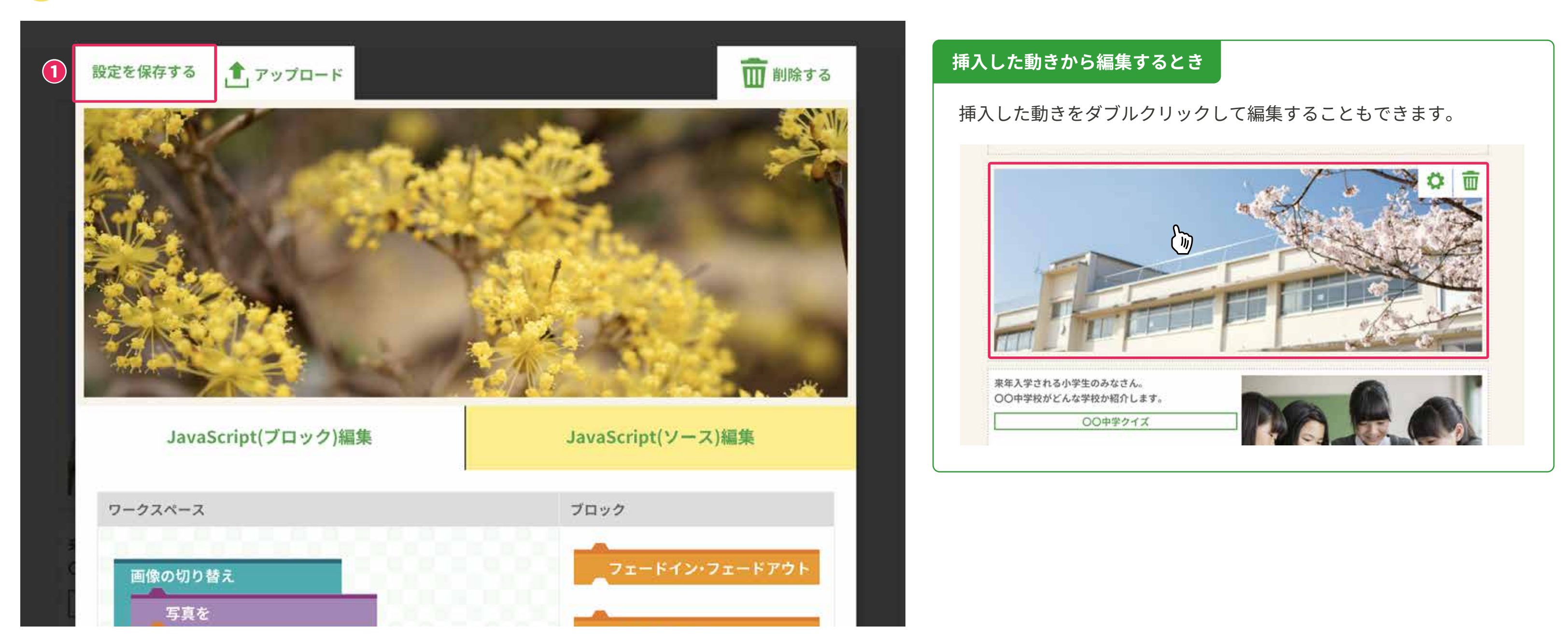

パーツを追加する(画像のポップアップ表示)

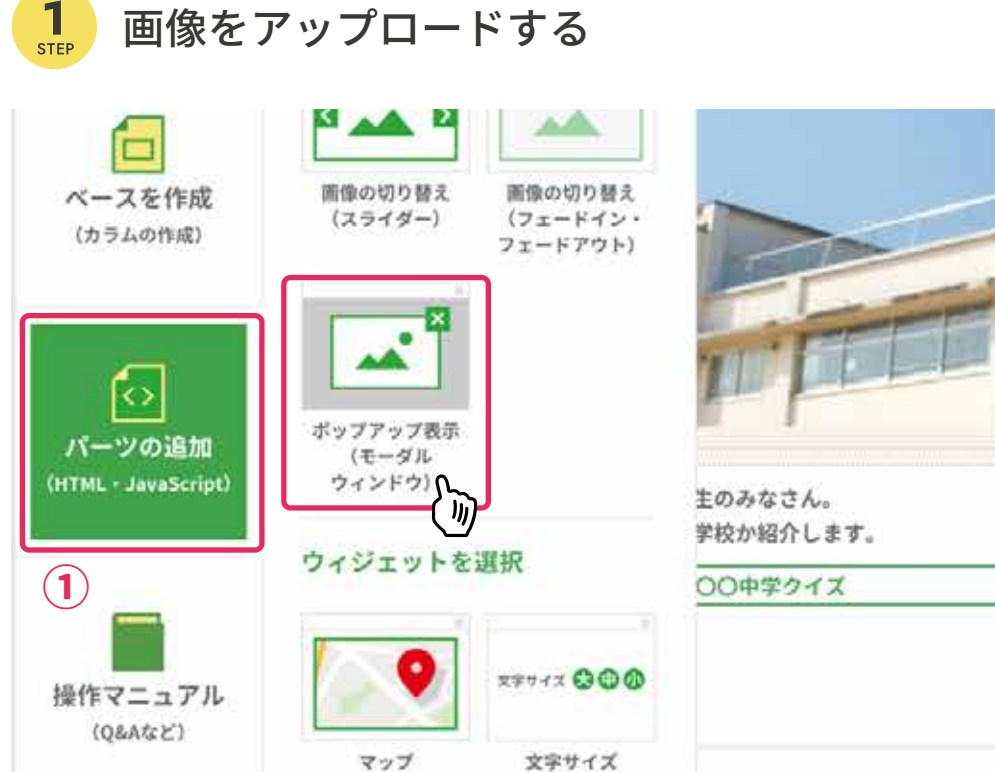

- をクリックします。
- プロードします。
- ③「参照」ボタンをクリックします。

  - ※最大1枚まで

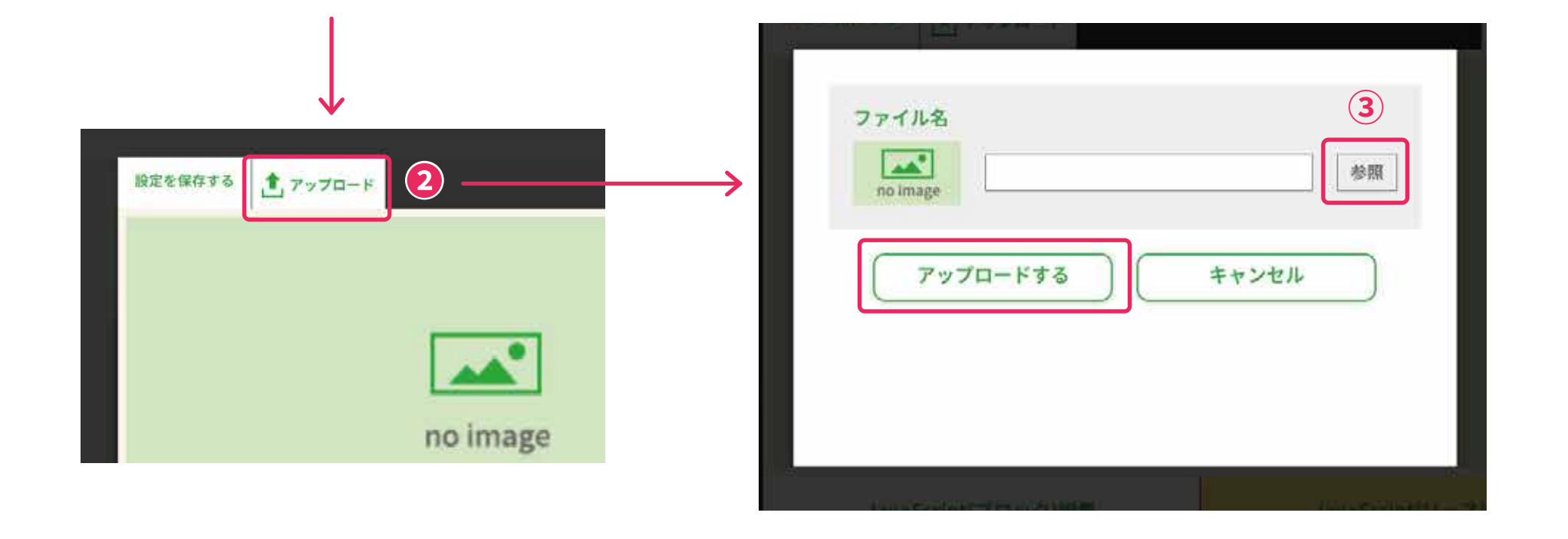

① 画像のポップアップ表示を挿入したい場所にカラムを挿入後、左側にある「パーツの追加」

開いたナビケーションの「動きを選択」から「ポップアップ表示」を選択します。

②「ポップアップ表示」のアイコン挿入後、「アップロード」ボタンをクリックし、画像をアッ

自分のパソコンより画像を選択し、「アップロードする」をクリックします。

※サイズ:縦 507px×横 880px 容量:1MB 以内

※アップロードできる画像は JPEG 形式のみとなります。

パーツを追加する(画像のポップアップ表示)

#### 2 STEP 動きの設定をする

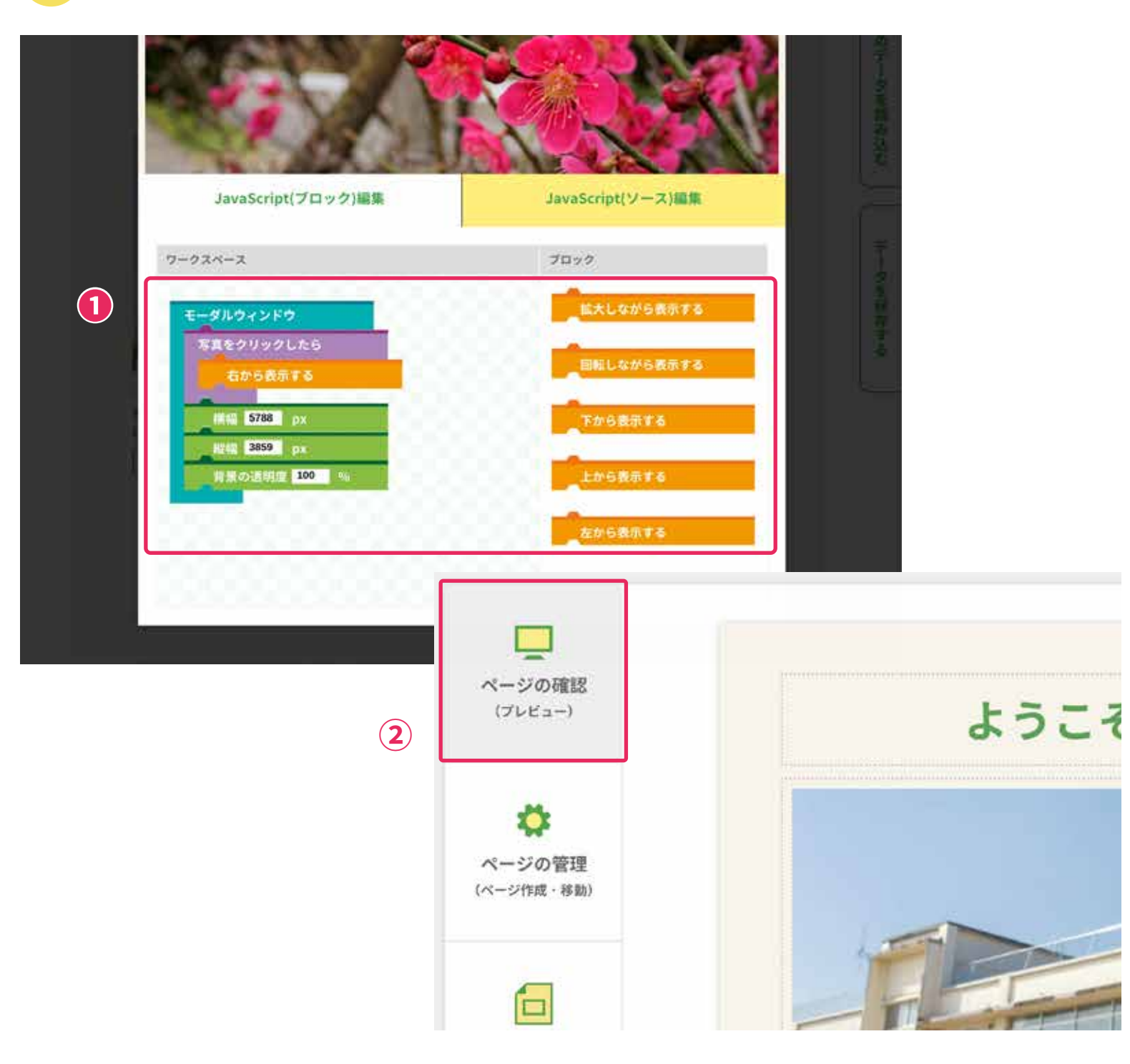

## 挿入した動きから編集するとき

挿入した動きをダブルクリックして編集することもできます。

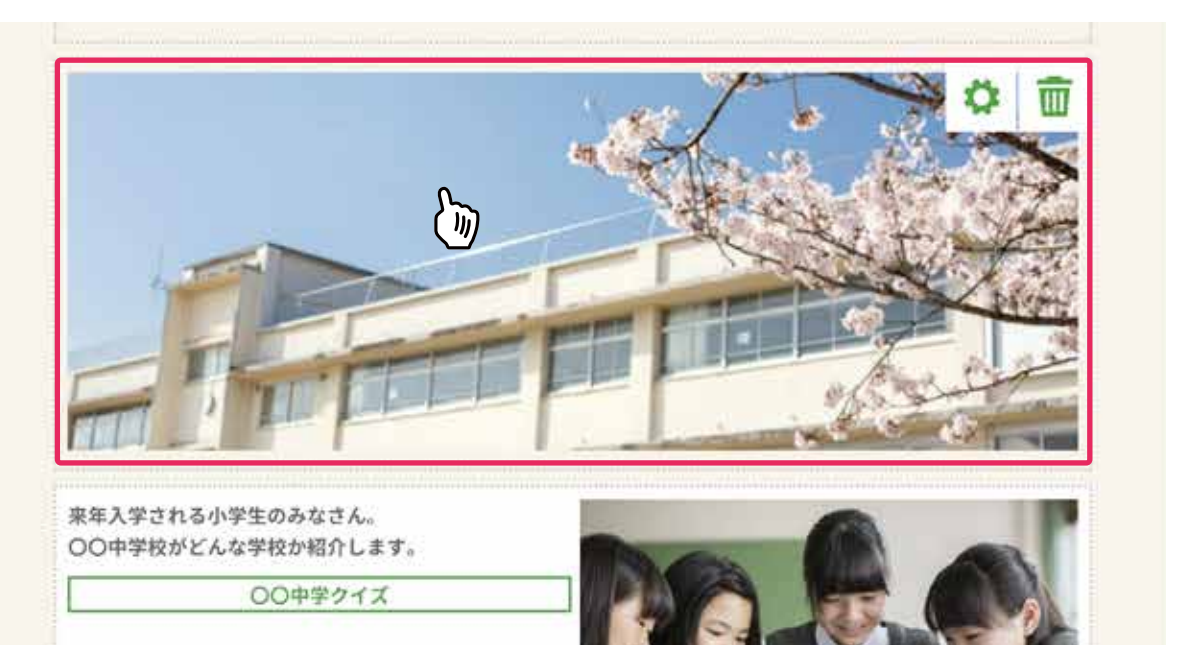

① プログラミングでポップアップ表示の方法を設定します。

※設定した後「設定を保存する」をクリックして設定完了します。

② 動きを確認したい場合は、「ページの確認(プレビュー)」で確認します。

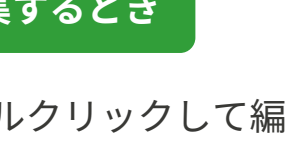

パーツを追加する(テキストリンク)

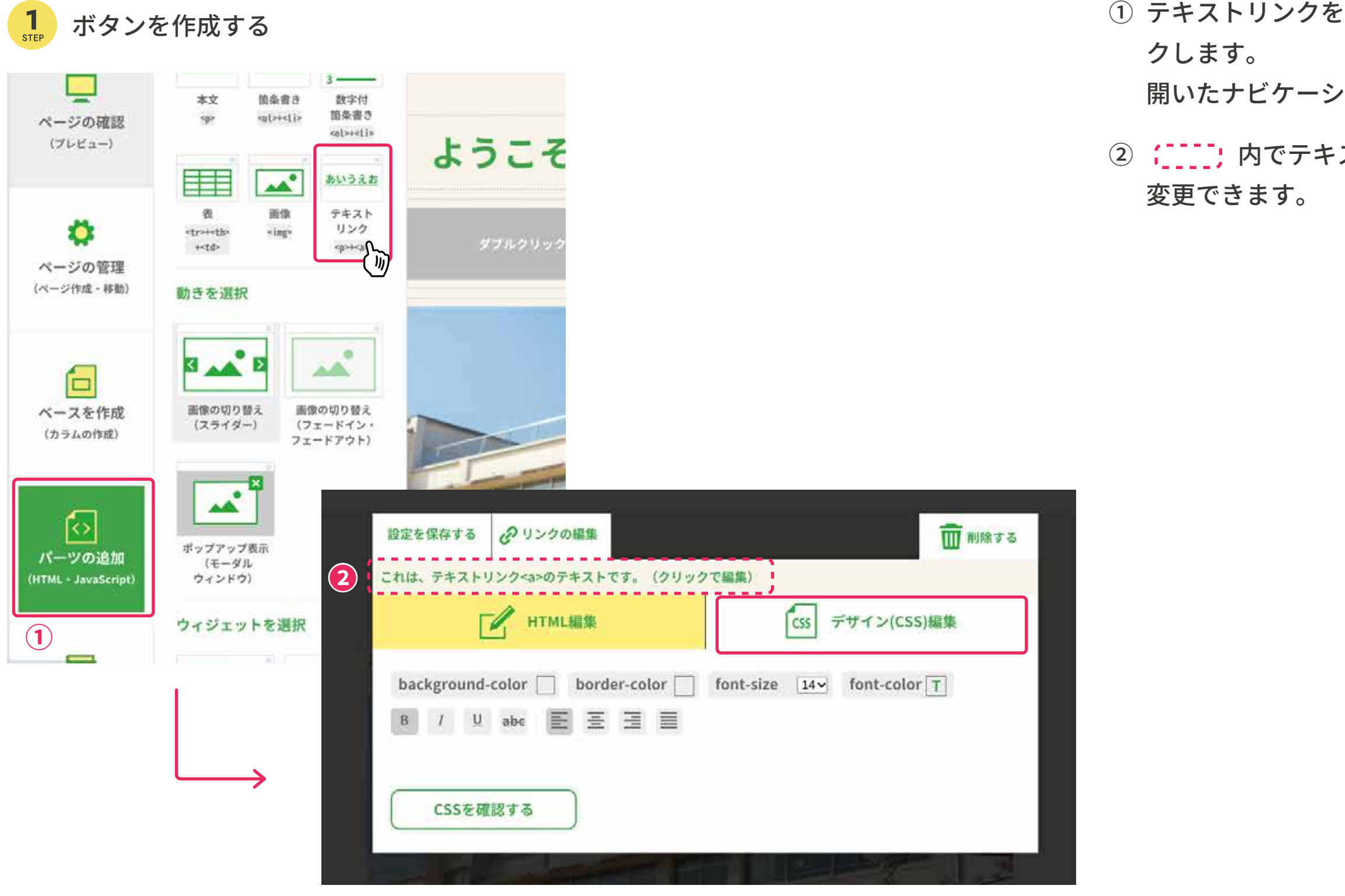

① テキストリンクを挿入したい場所にカラムを挿入後、左側にある「パーツの追加」をクリッ

開いたナビケーションの「タグを選択」から「テキストリンク」を選択します。

② (\_\_\_\_\_; 内でテキストを変更したり、デザイン(css)編集で文字の色や大きさ、太さなどを

パーツを追加する(テキストリンク)

#### リンクを編集し、リンク先を設定する

| 設定を保存する                                              | 1111 前除する                                                                                                    |
|------------------------------------------------------|----------------------------------------------------------------------------------------------------|
| HTML編集                                               | CSS デザイン(CSS)編集                                                                                                    |
| background-color 📕 border-color 🗌<br>B / U abc 📰 🗄 🗐 | font-size 14 font-color                                                                                                    |
|                                                      | <ul> <li>() レンク先を設定する</li> <li>リンク先URL</li> <li>りンク先URL</li> <li>別のファイルで開く</li> <li>別のファイルで開く</li> <li>ポップアップで表示する</li> <li>() ポップアップで表示する</li> <li>() 設定する</li> <li>キャンセル</li> </ul> |

- 入力してください。

「リンクの編集」ボタンをクリックします。

②「リンク先を設定する」場合は、「リンク先を設定する」にチェックを入れてから (\_\_\_\_; 枠 内にリンク先の URL を入力してください。

※自分で新規に作成したページとリンクをさせる場合は、p.18の②で設定したファイル名を

※自分で新規に作成したページへのリンクは、プレビュー上では確認ができません。

完成したファイルでは作成したページへのリンクはできているので、データを保存・解凍 後、リンクの確認をしてください。

(外部 URL へのリンクについては、プレビュー上で確認することができます。)

③ 別のウィンドウで開きたい場合は、「別ファイルで開く」にチェックを入れてください。

④「設定する」をクリックして設定完了します。

#### パーツを追加する(テキストリンク)

3

リンクボタンから画像をポップアップ表示する

| 設定を保存する                 | 。 リンクの編集              |       |    |       |
|-------------------------|-----------------------|-------|----|-------|
| () リング                  | 先を設定する                |       |    |       |
| リンク分                    | 先URL                  |       |    | SS)編集 |
| #                       |                       |       |    | lor 🔳 |
| 別の                      | <b>Dファイルで開く</b>       |       |    |       |
| <b>●</b> <sup>ポッフ</sup> | <sup>?</sup> アップで表示する |       |    |       |
|                         | age                   |       | 参照 |       |
| 2                       | 設定する                  | キャンセル |    |       |
| 入学される小学生                | のみなさん。                |       |    |       |

- - 照」ボタンをクリックします。

  - ※最大1枚まで

①「ポップアップで表示する」場合は、「ポップアップで表示する」にチェックを入れてから「参

自分のパソコンより画像を選択しアップロードします。

※サイズ:縦 507px×横 880px 容量:1MB 以内

※アップロードできる画像は JPEG 形式のみとなります。

②「設定する」をクリックして設定完了します。

ページを管理する

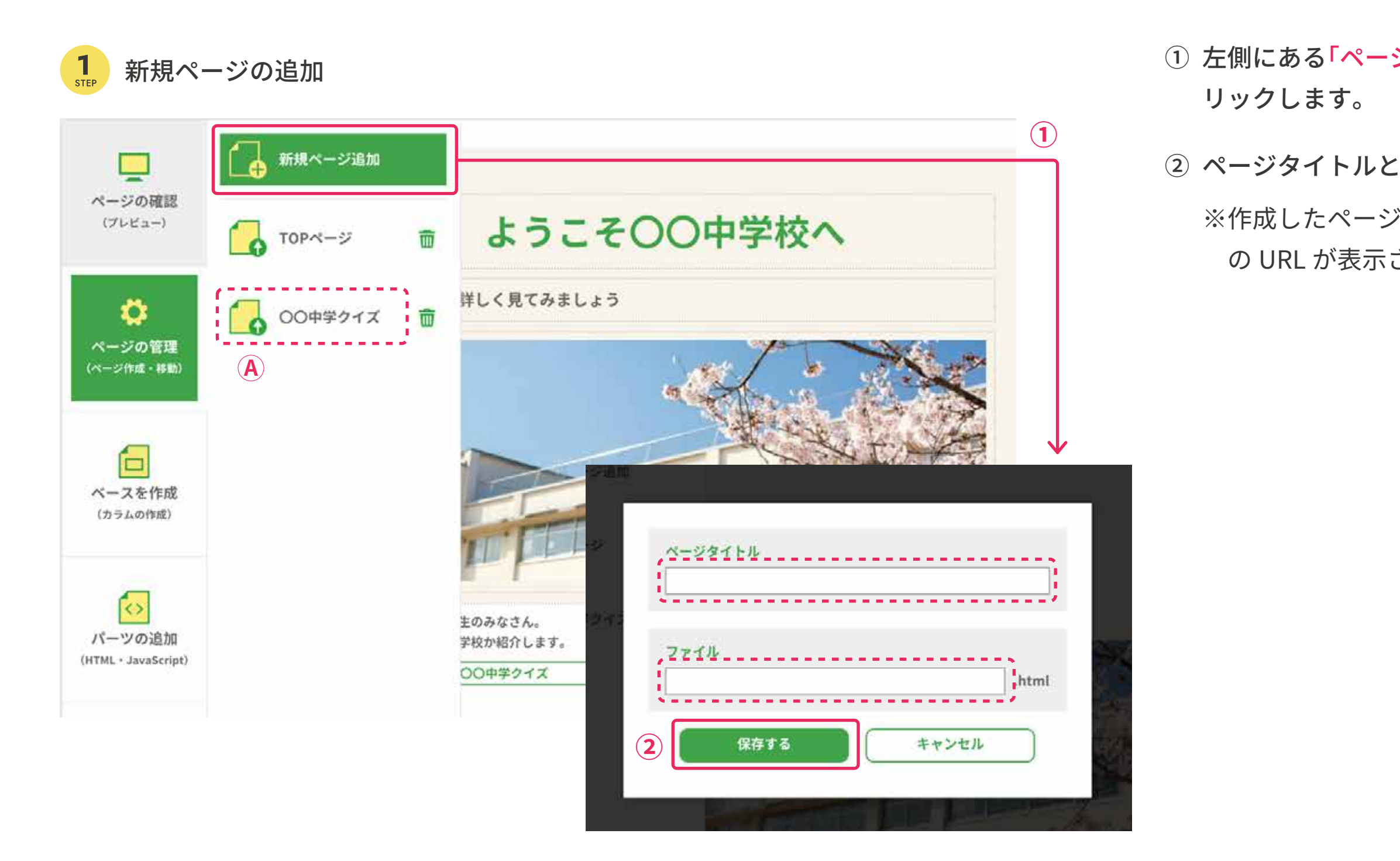

① 左側にある「ページ管理」をクリックし、開いたナビケーションより「新規ページ追加」をク

② ページタイトルとファイル名(英数字)を入力して「保存する」ボタンをクリックします。
 ※作成したページの Aの部分をダブルクリックすると、設定したページタイトルとファイルの URL が表示されます(②と同じ画面)。

ページを管理する

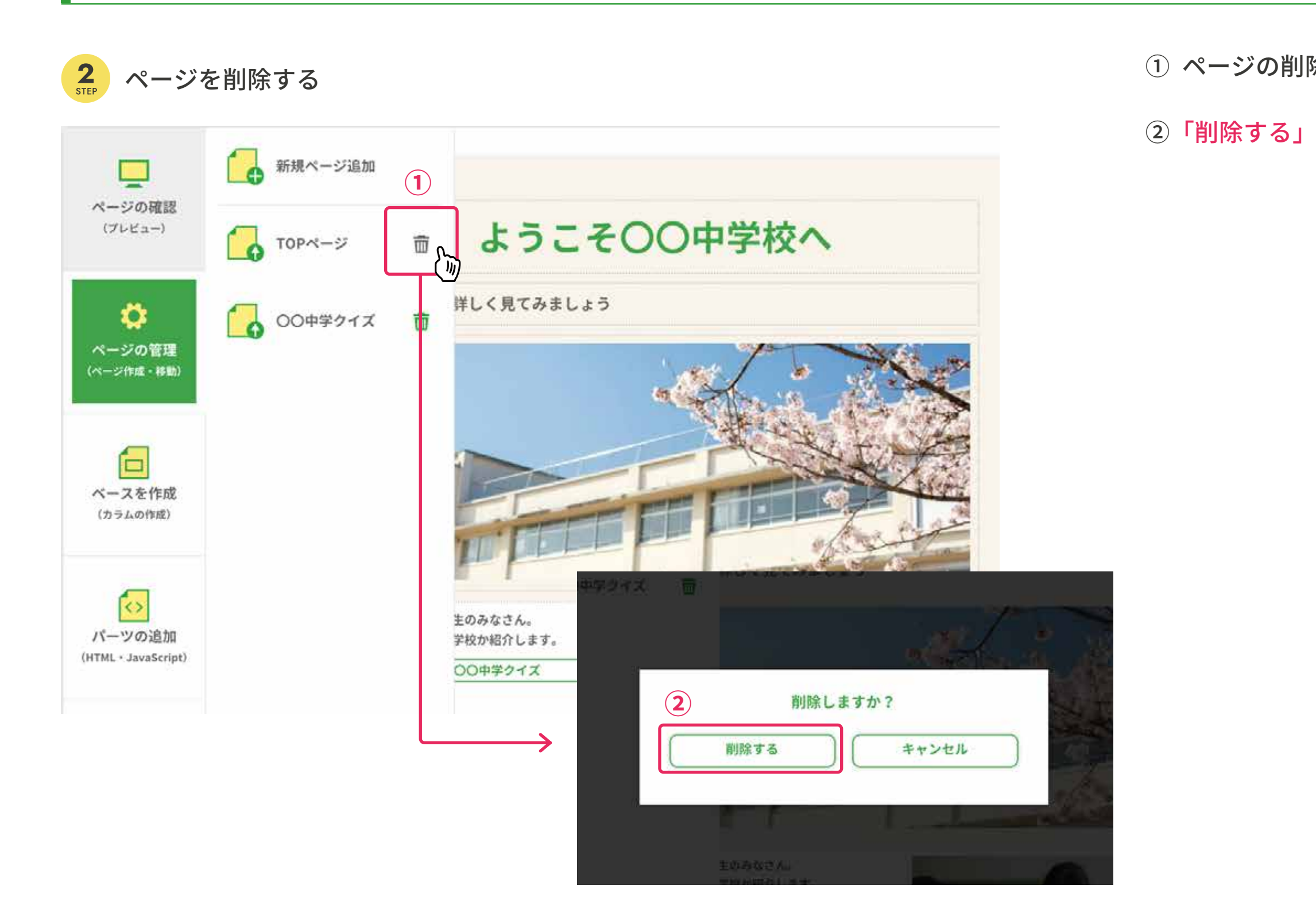

① ページの削除は、ページタイトル横の「ゴミ箱」をクリックします。

② 「<u>削除する」</u>ボタンをクリックすると、選択したページが削除されます。

## パーツを追加する(マップの追加)

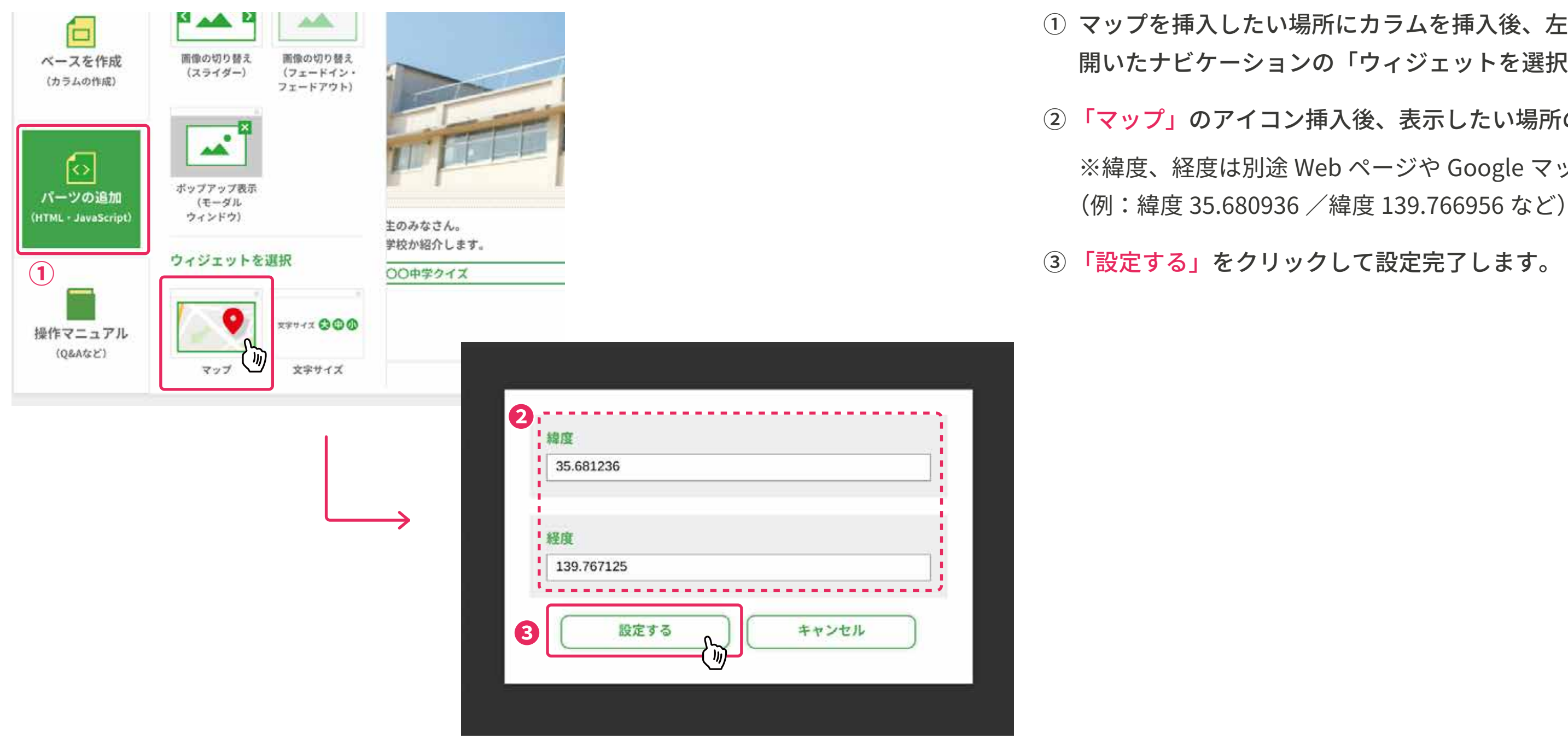

① マップを挿入したい場所にカラムを挿入後、左側にある「パーツの追加」をクリックします。 開いたナビケーションの「ウィジェットを選択」から「マップ」を選択します。

② 「マップ」のアイコン挿入後、表示したい場所の緯度と経度を入力します。 ※緯度、経度は別途 Web ページや Google マップなどで調べてください。

③「設定する」をクリックして設定完了します。

## パーツを追加する(文字サイズの追加)

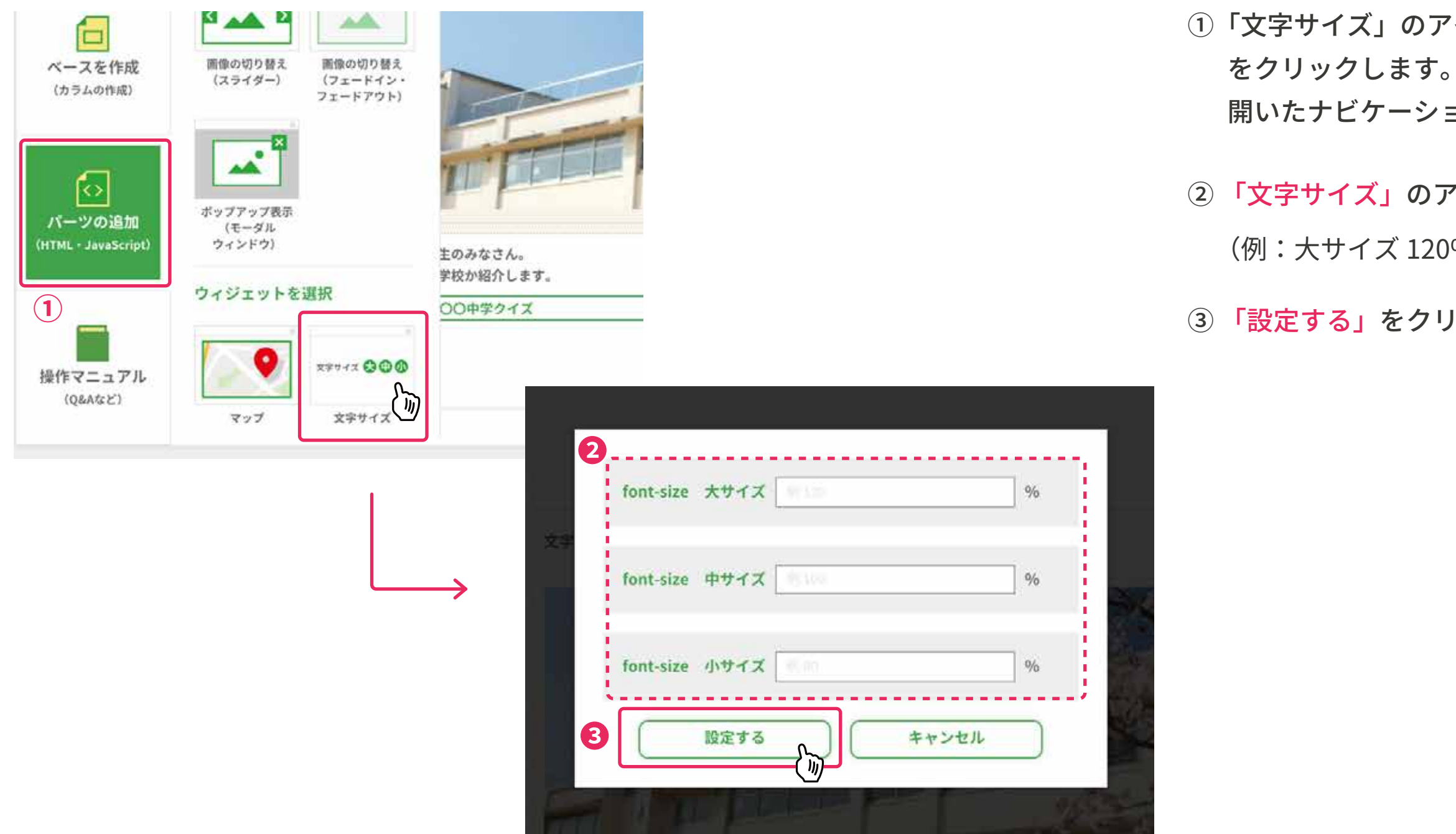

①「文字サイズ」のアイコンを挿入したい場所にカラムを挿入後、左側にある<mark>「パーツの追加」</mark> をクリックします。

開いたナビケーションの「ウィジェットを選択」から「文字サイズ」を選択します。

② 「文字サイズ」のアイコン挿入後、それぞれの文字サイズの % を入力します。

(例:大サイズ 120%/中サイズ 100%/小サイズ 小 80%)

③「設定する」をクリックして設定完了します。